## Logging into TalentLink with a Username and Password

Your TalentLink profile must be active.

These instructions are for the full-site version of TalentLink.

Link: http://TalentLink.rbc.com

Username is your nine-digit number. If you don't have an RBC LAN ID, it is the ID given to you by your manager.

Password is your specific TalentLink password, usually set for the first time using the 'Forgot Password' link.

When you click Log In you are taken to the TalentLink home page.

If the above link doesn't take you to the Log in screen, try this link.

To set up your ability to use TalentLink outside of RBC, or to get access to the mobile site: from your RBC desktop, go to the TalentLink Homepage, in the Welcome tile, click the TalentLink Anywhere-Anytime link.

RBC

## Setting or resetting your password

To set a TalentLink password, you need access to your RBC email. If you do not have an RBC email address, TalentLink will use the email address you gave when you were hired. If you do not have an email address in TalentLink, follow up with your hiring manager or contact TalentLink Support.

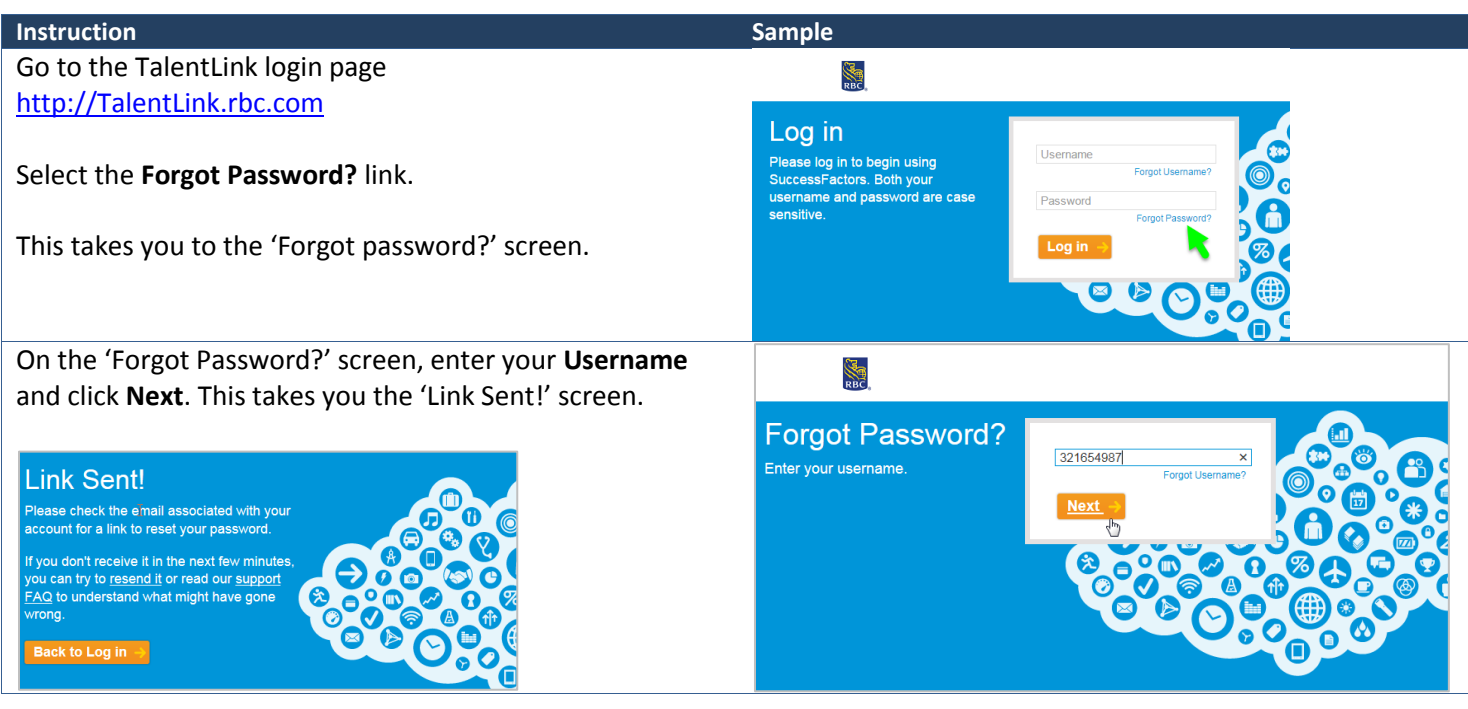

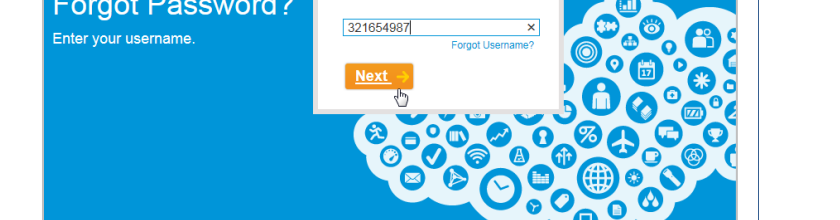

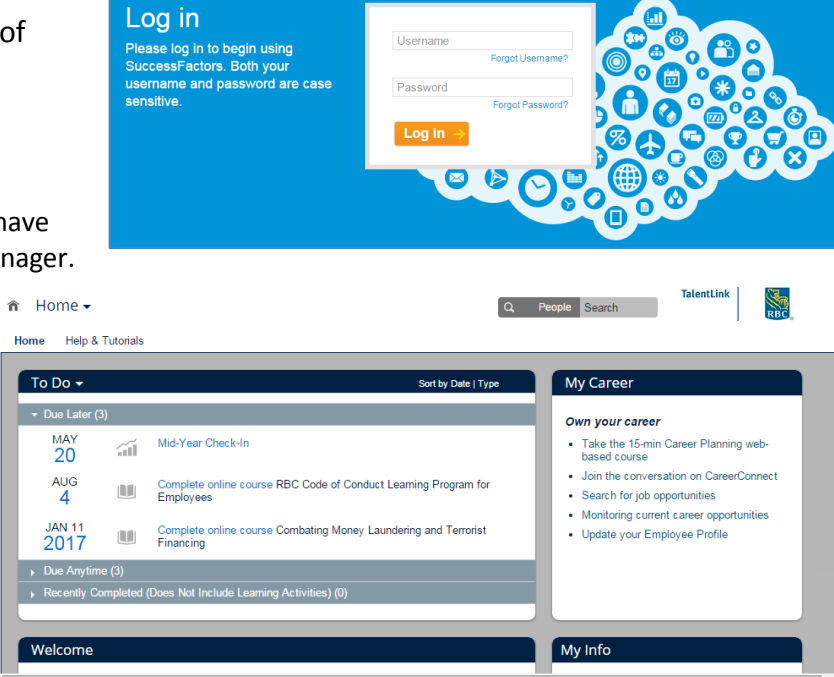

| Instruction                                                                                                    | Sample                                                                                                    |
|----------------------------------------------------------------------------------------------------|----------------------------------------------------------------------------------------------------|
| Wait a minute and look for an email.<br>Select the <b>Click Here</b> link.<br>This takes you to the 'Reset Your Password' screen. | Reset Password Support Notification   TalentLink Notification <talentlink@successfactors.com>   Sent: Wed 2015-06-10   To: Image: Comparison of the sentence of the sentence of t</talentlink@successfactors.com> |
| On the Reset Your Password screen, enter your new password, following the RBC security standards, described on the screen.        | Reset Your<br>Passwords<br>Passwords must be from 8 to 18<br>characters long.<br>Passwords are case sensitive. They                                                                                                    |
| Click <b>Submit</b> .<br>This takes you to the 'Reset Successful' screen.                                                         | are required to be mixed case.<br>Passwords must contain at least one<br>non-alpha character such as a<br>number or symbol.<br>Passwords may contain any<br>combination of letters and digits.                                                                                                    |
| On the 'Reset Successful!' screen click <b>Back to Login</b> .                                                                    | Reset Successful!<br>Your password has been<br>successfully reset. Please make a<br>note of it and return to log in.<br>Back to Log in                                                                                                    |
| This takes you back to the 'Log in' screen. Enter your<br>Username and Password. This takes you to the TalentLink<br>homepage.    | Image: SuccessFactors. Both your username and password are case sensitive.   Image: SuccessFactors. Both your username and password are case sensitive.   Image: SuccessFactors. Both your username and passwo                                                                                                    |

If you have difficulty with TalentLink, contact HR Contact Centre for TalentLink support in North America: 1-800-545-2555, or <u>International Numbers</u>

If you need help setting your password, email: <a href="https://www.href.com">https://www.href.com</a> If you need help setting your password, email: <a href="https://www.href.com">https://www.href.com</a> If you need help setting your password, email: <a href="https://www.href.com">https://www.href.com</a> If you need help setting your password, email: <a href="https://www.href.com">https://www.href.com</a> If you need help setting your password, email: <a href="https://www.href.com">https://www.href.com</a> If you need help setting your password, email: <a href="https://www.href.com">https://www.href.com</a> If you need help setting your password, email: <a href="https://www.href.com">https://www.href.com</a> If you need help setting your password, email: <a href="https://www.href.com">https://www.href.com</a> If you need help setting your password, email: <a href="https://www.href.com">https://www.href.com</a> If you need help setting your password, email: <a href="https://www.href.com">https://www.hrefl.com</a> If you need help setting your password, email: <a href="https://www.hreflit.com">https://www.href.com</a> If you need help setting your password, email: <a href="https://www.hreflit.com">https://www.hreflit.com</a> If you need help setting your password, email: <a href="https://www.hreflit.com">https://www.hreflit.com</a> If you need help setting you need help setting you ne

৵৵